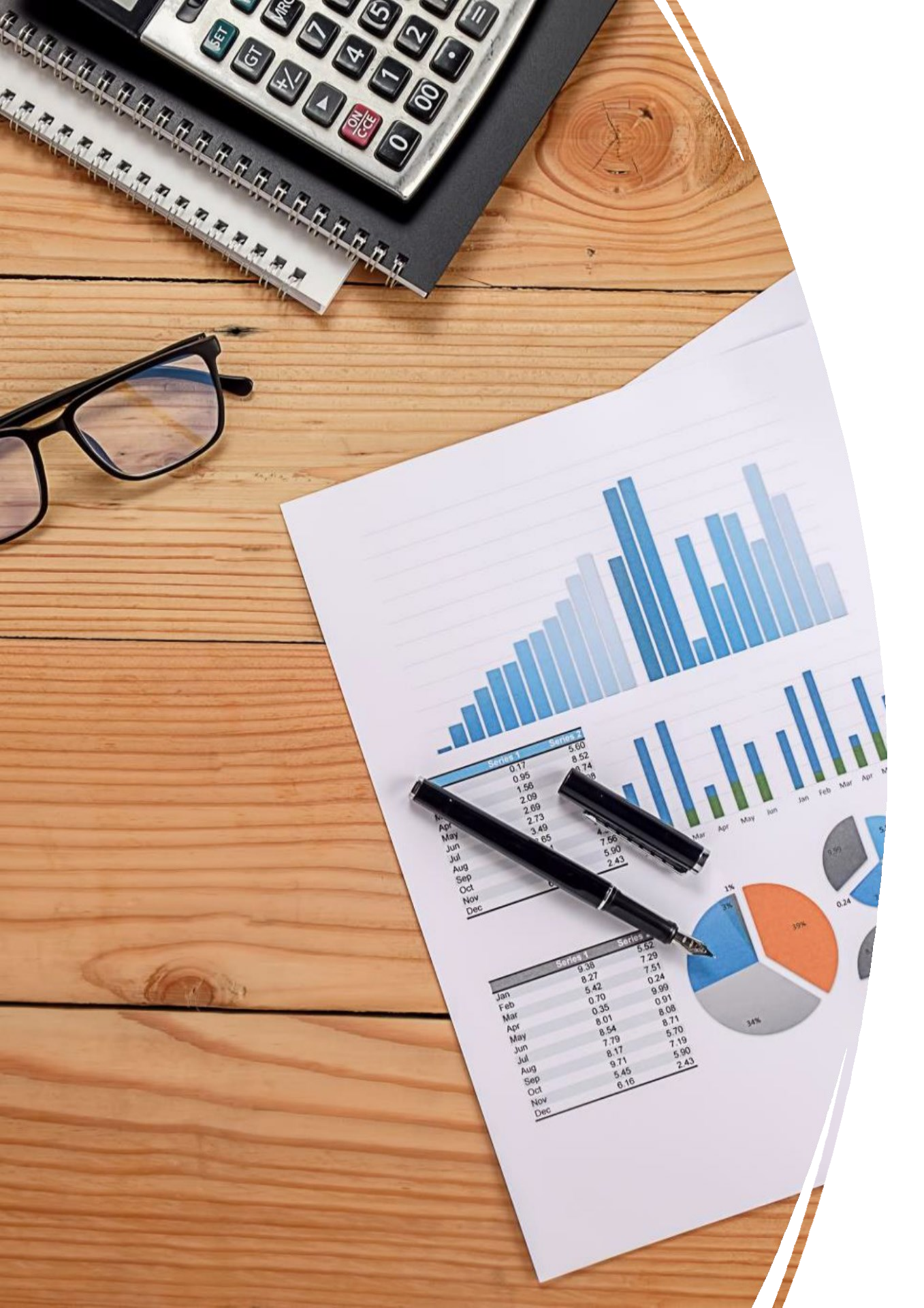

# C-LINK 입,출금 가이드

# 1. C-LINK 입금 방법

# 2. C-LINK 출금 방법

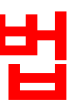

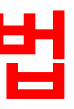

# 1. 입금 방법

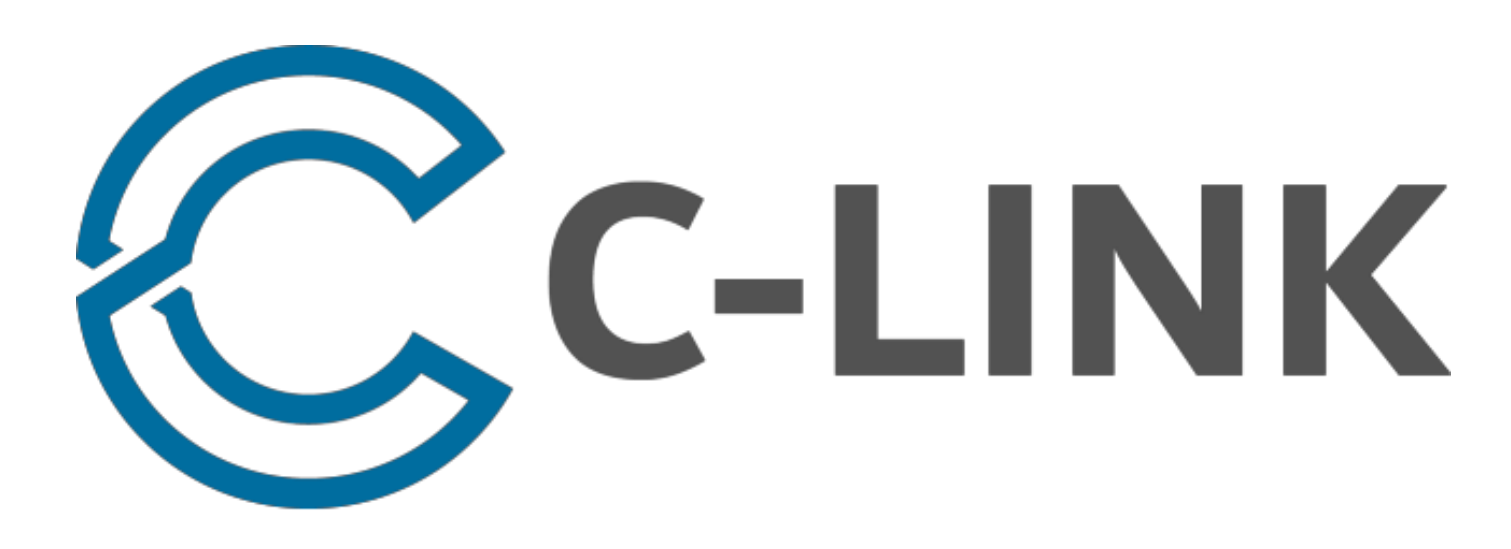

# https://portal.clinksolution.com/accounts/login/

|                                      | C              | C-LINK                       |  |
|--------------------------------------|----------------|------------------------------|--|
| 로그인:<br>로그인 <mark>이메일주소</mark> 입력하세요 | E-mail address |                              |  |
| 비밀번호:<br>로그인 <mark>비밀번호</mark> 입력하세요 | Password       |                              |  |
|                                      | ) Remember me  | Forgot Password?             |  |
|                                      |                | SIGN IN                      |  |
|                                      | Don't have     | an account? <b>Sign up</b> → |  |
|                                      | ← Ba           | ck to main page              |  |

# 로그인: 모두 입력 후 <mark>[SIGN IN]</mark> 버튼을클릭하시면됩니다

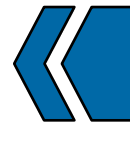

# C-LINK 입금 방법

## 입금 신청하기:

CC-LINK

OVERVIE

## 메인 옵션에서 [CLIENT] 아래 [DEPOSIT REQUEST] 선택 하세요

# 핔수 기관코드 : H72MC

| LIENT                                  | Deposit Request             |                   | 필수 기관코드                  |
|----------------------------------------|-----------------------------|-------------------|--------------------------|
| Client Information                     | Merchant Code:              | H72MC             | ◀━━━ 1. 기관코드 입력 : H72M   |
| Deposit Request                        | Account Number at Merchant: |                   | ◀━━━━ 2. 입금 MT4 계좌번호 입   |
| Withdrawal Request<br>Transfer Request | Local Currency:             | KRW               | ←─── 3. 통화선택 : KRW 선택    |
| Requests Pending                       | Estimation Direction:       | Currency to coins | ←──── 4. 계산방법 : CURRENCY |
| Transaction History                    | Currency Amount to Deposit: |                   | ←─── 5. 보낼 금액 : 입금하실 ;   |
| OIN CONVERSION CALCULATOR              | Estimated Coins:            |                   | ◀━━━━ 7. 입금 금액 : USD 달러  |
|                                        |                             | CALCULATE         | SUBMIT                   |

6. 계산하기 : 보낼 금액을원화로 입력 하신 후

8. 신청하기 : 모두 확인 후 <mark>[SUBMIT]</mark> 버튼을 클릭하시면됩니다

[CALCULATE] 버튼을클릭 하시면됩니다

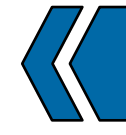

# C-LINK 입금 방법

LOGOUT

ИC 입력 해주세요.

입력 : 입금하실 MT4 계<mark>좌번호</mark> 입력 하세요

## 하세요

Y TO COINS 선택 하세요

금액을 <mark>원화로</mark> 입력 하세요.

표시

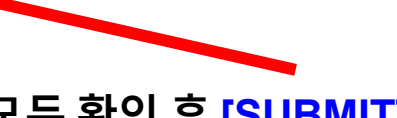

# C-LINK

#### OVERVIEW

#### CLIENT

**Client Information** 

#### Deposit Request

Withdrawal Request

Transfer Request

Requests Pending

Transaction History

COIN CONVERSION CALCULATOR

| Available        | Resellers |
|------------------|-----------|
| / // 0//00/00 00 | 1.0000000 |

| Reseller Name        | Phone        | E-mail             |
|----------------------|--------------|--------------------|
| Konnexone Korea Inc. |              |                    |
|                      |              |                    |
|                      |              |                    |
|                      |              |                    |
|                      |              |                    |
|                      |              |                    |
|                      |              |                    |
|                      |              |                    |
|                      | 리셀러 선택하기: 리식 | 텔러선택해수세요           |
|                      |              |                    |
|                      | 커넥스원 코리아 확인  | 민 하신후 SELECT 글릭 하셔 |

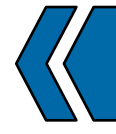

# C-LINK 입금 방법

### LOGOUT

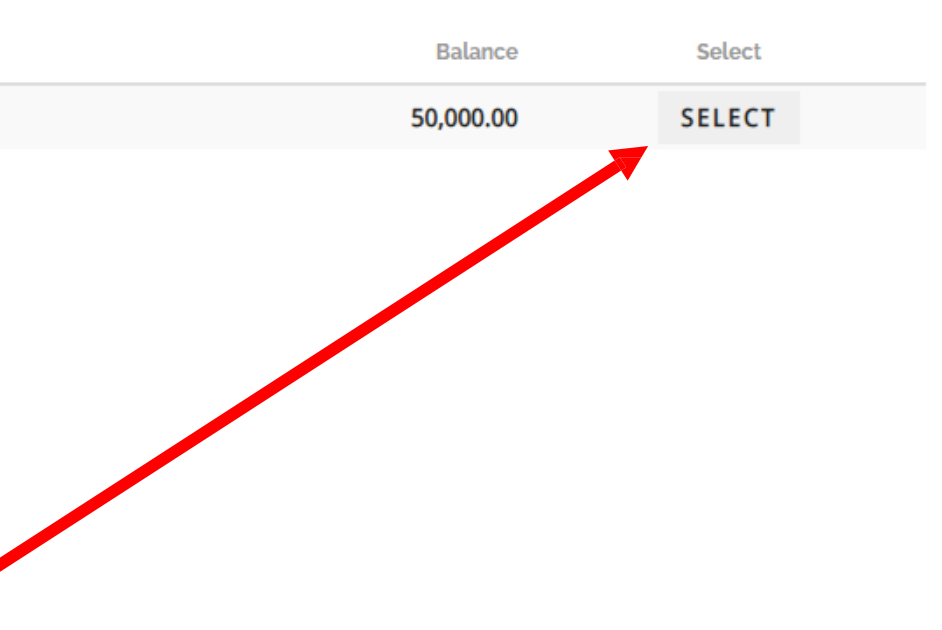

## 하세요

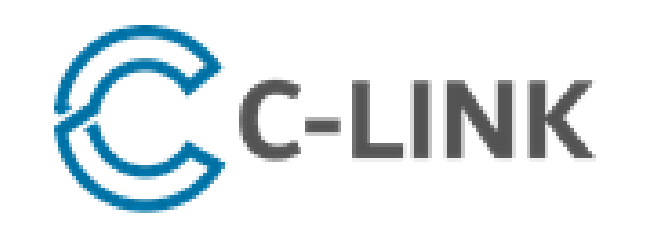

C-LINK 솔루션 보증금 요청 접수 됨 메세지를 확인하세요.

이메일 확인하기: 본인 이메일확인하셔서옆에와같은 요청 확인 메세지를확인하세요

송금정보는 주로 한국시장때 입금신청하시 면 이메일은 2시간으로 확인 하실수 있습니 다.

Dear

Your request has been received.

Please note that your request can take up to two business days for completion.

As soon as there are updates to the status of your request, you will be notified promptly via email.

In addition, you can review all pending requests and their statuses through your portal.

Please contact our Support Desk [support@clinksolution.com] with any questions.

Thank you.

Thank you for choosing us,

C-Link Solution, LTD.

Additional Support

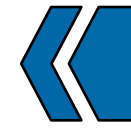

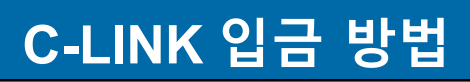

C-Link Solution, LTD.

support@clinksolution.com

송금하신 후, 주로 1시간에서 최대 24시간안으로 확인되며 CMG로 통보가오면 10분안으로 입금처리 완료

은행 송금 내역 확인 : 선택된 리셀러의 은행 계좌 정보를 확인 후 본인 은행 이용하여 이체하시면 됩니다

# 입금신청 확인: 입금요청의내역이맞는지 확인 해주세요

### Dear

Your request below has been approved.

Coin Purchase: 85.28 Coin Value: 100000.00 KRW Reseller Name Korea Inc. Pty Limited Merchant Name

The transaction cannot be delivered until the payment is received in full.

Instructions for completing this order are below.

Initiate a Bank Transfer via your own bank to:

| Bank Name:              | SHINHAN BANK                                        |
|-------------------------|-----------------------------------------------------|
| Bank Address:           | 20, SEJONG-DAERO 9-GIL, JUNG-GU, S<br>KOREA 100-724 |
| Swift-Code:             | SHBKKRSE                                            |
| Account Number:         | 100-032                                             |
| Account Holder<br>Name: | KOREA INC.                                          |
| Payment Reference:      | 109201                                              |
| Total:                  | 100000.00 KRW                                       |

Please contact our Support Desk [support@clinksolution.com] with any questions.

Thank you.

Thank you for choosing us,

C-Link Solution, LTD.

Additional Support

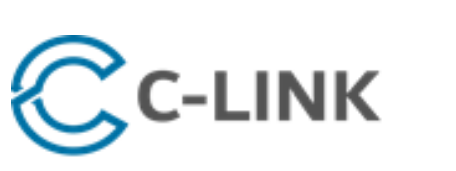

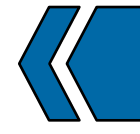

C-LINK 입금 방법

C-Link Solution, LTD.

support@clinksolution.com

# 구매 신청한 \$ 금액 입금 하셔야 되는 한국 원화 금액

SEOUL, SOUTH

송금은행:신한은행 계좌번호: 100-031-876874 (주)커넥스원코리아

Login to Portal

# CC-LINK

#### OVERVIEW

CLIENT

COIN CONVERSION CALCULATOR

## Requests in Process

#### Show 10 🗸 entries Creation Time Request ID Client Reseller Merchant Coin Amount Currency Amount 2021 18:55 EST 109201 Konnexone Korea Inc. CMG Australia Pty Limited 85.28 100,00 Total 85.28 100,00

Showing 1 to 1 of 1 entries

# 입금 요청 확인:

# 입금신청 기록을 확인하실수가 있습니다.

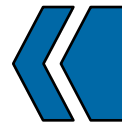

# C-LINK 입금 방법

#### LOGOUT

| Local Currency Account Reference Last Updated   00.00 KRW 2021 18:55 |     |
|----------------------------------------------------------------------|-----|
| 0.00 KRW 2021 18:55 I                                                |     |
|                                                                      | EST |
| 0.00 KRW                                                             |     |

# 2. 출금 방법

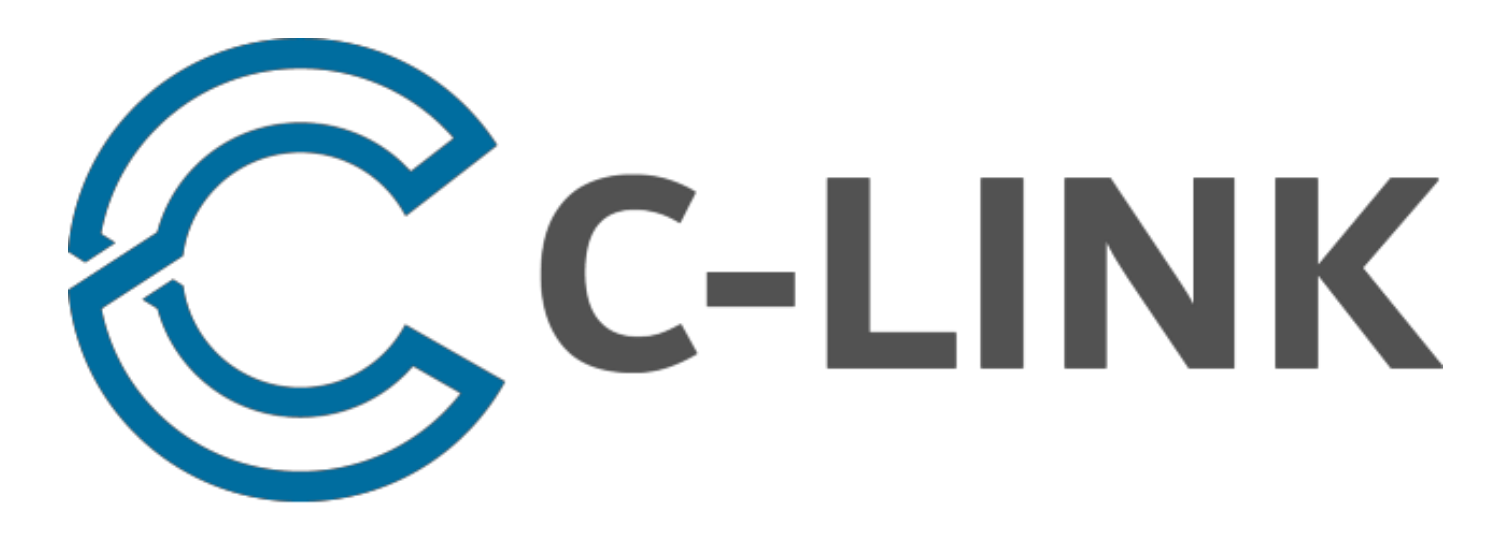

# https://portal.clinksolution.com/accounts/login/

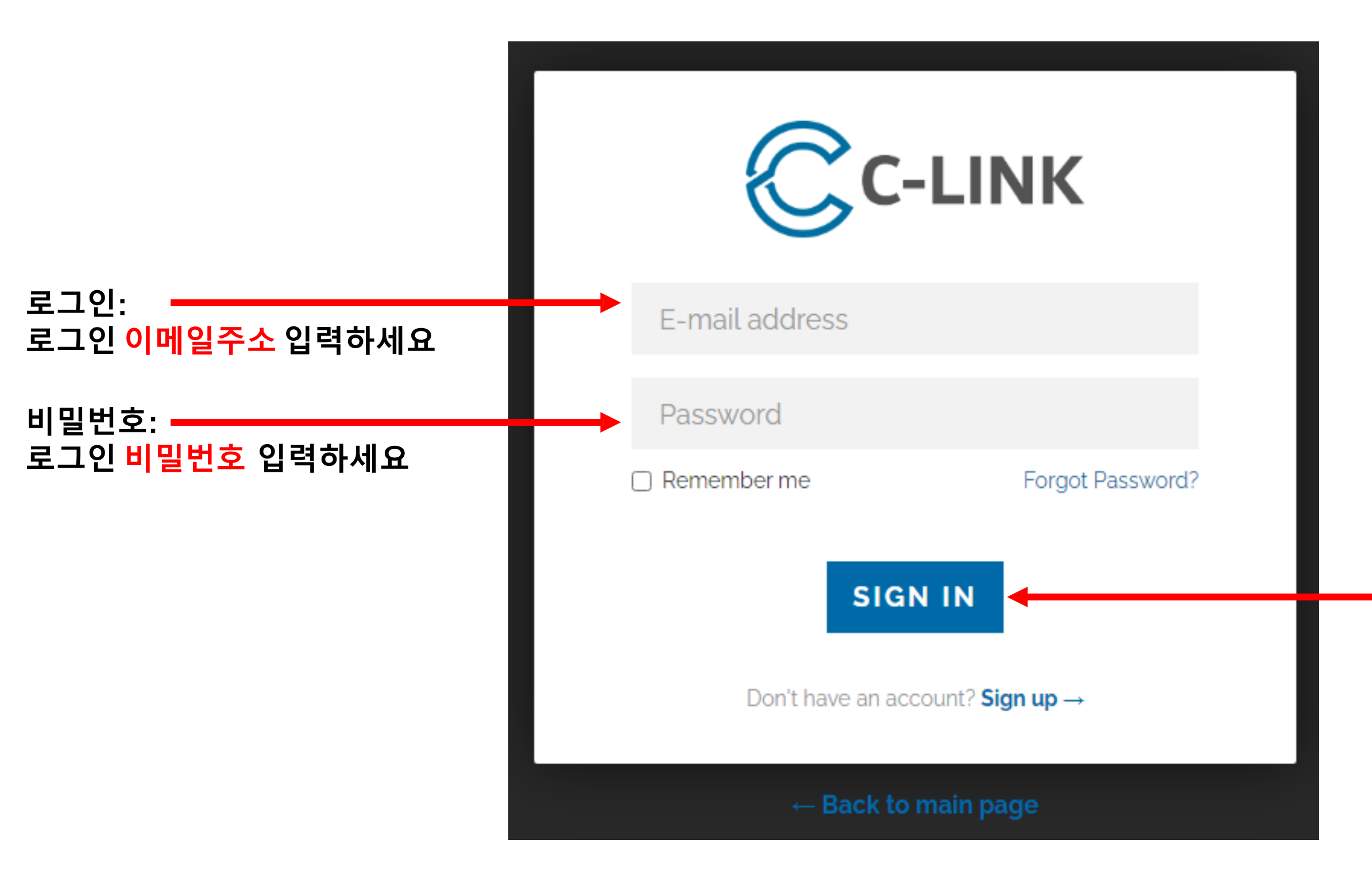

## 로그인: 모두 입력 후 <mark>[SIGN IN]</mark> 버튼을 클릭하시면됩니다

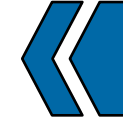

# C-LINK 출금 방법

# 지금 작성하시는 이페이지는 한번만 입력 하시면 다음 출금 부터는 입력을 안하셔도 됩니다 . ( 본인 기본 출금 은행정보 를 입력 하는 페이지 입니다. )

# 업데이트: 모두 입력 후 [UPDATE] 버튼을클릭하시면됩니다.

UPDATE 를 입력 하시면 됩니다.

🛑 본인 은행 주소 : 본인 은행 주소 영문으로 입력 하세요 Beneficiary bank address Beneficiary bank account number 🔶 본인 은행 계좌번호 : 본인 은행 계좌번호 영문으로 입력 하세요 ← 본인 은행 SWIFT CODE : 본인 은행 SWIFT CODE 입력 하세요 Swift code

# Beneficiary bank name

## Wire Information

Beneficiary bank name

Beneficiary bank address

Beneficiary bank account number

**Beneficiary Name** 

Swift code

# CC-LINK OVERVIEW CLIENT Client Information Deposit Request Withdrawal Request **Transfer Request**

Requests Pending

COIN CONVERSION CALCULATOR

## 본인 은행정보: 메인 옵션에서 [CLIENT] 아래 [CLIENT INFORMATION] 선택 하세요

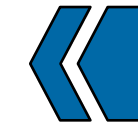

# C-LINK 출금 방법

LOGOUT

## ▲— 본인 은행 계좌명 : 본인 은행 계좌명 영문으로 입력 하세요

🛻 본인 은행 이름 : 본인 은행 이름 영문으로 입력 하세요

아래 페이지에 보시면 영문 은행 정보가 있습니 다. 본인 거래 은행을 정보를 확인 하신후 정보

| 한국은행                                                   | 카카오뱅크                                                                    |
|--------------------------------------------------------|--------------------------------------------------------------------------|
| 영문명: BANK OF KOREA SWIFT코드: <mark>BOKRKRSE</mark>      | 영문명: CITIBANK KOREA INC - KAKAO,(CITIB                                   |
| 주소: 39, Namdaemun-ro, Jung-gu, Seoul, Korea            | SWIFT코드: CITIKRSXKAK                                                     |
|                                                        | 주소: 24 CHEONGGYECHEON-RO, JUNG-GU, S                                     |
| 한국수출입은행                                                |                                                                          |
| 영문명: THE EXPORT IMPORT BANK OF KOREA SWIFT코드: EXIKKRSE | 국민은행                                                                     |
| 주소: 38. Funhaeng-ro, Yeongdeungpo-gu, Seoul, Korea     | 영문명: KOOKMIN BANK SWIFT코드: CZNBKR                                        |
|                                                        | │<br>│주소: 26, Gukjegeumyung-ro 8-gil, Yeongdeung                         |
| 우리은행                                                   |                                                                          |
| 영문명: WOORI BANK                                        | 신한은행                                                                     |
| SWIFT코드: HVBKKRSE[25]                                  | <br> 영문명:SHINHAN BANK XXX Branch (XXX에는<br> 외하면 그냥 XXX 표기를 생략해도 문제가 되지 않 |
| 주소: 17, Worldcupbukno60-Gil, Mapo-gu, Seoul, Korea     | SWIFT코드: <mark>SHBKKRSE</mark>                                           |
|                                                        | 주소: 120, 2-GA TAEPYUNG-RO, CHUNG-GU, S                                   |
| 하나은행<br>                                               |                                                                          |
| 영문명: HANA BANK SWIFT코드: KOEXKRSE [26]                  | SC제일은행                                                                   |
| 주소: 101-1, 1KA EULJI-RO, CHUNG-GU, SEOUL. KOREA        | 영문명: STANDARD CHARTERED BANK KORE<br>E                                   |
| 한국씨티은행                                                 | 주소: 47, Jong-ro, Jongno-gu, Seoul, 03160, Ke                             |
| 영문명: CITIBANK KOREA SWIFT코드: CITIKRSXWLS               |                                                                          |
| 주소: 39, DA-DONG, JUNG-GU, SEOUL, KOREA                 |                                                                          |
|                                                        |                                                                          |

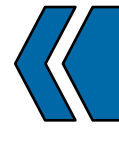

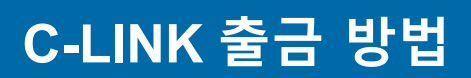

BANK KOREA INC K BANK)

SEOUL, SOUTH KOREA

RSE

gpo-gu, Seoul, Korea

- 지점명을 넣어야 된다만, 이는 우체국 한정이고, 우체국을 제 않는다.)

SEOUL, SOUTH KOREA

EA LIMITED SWIFT코드: <mark>SCBLKRS</mark>

Corea

| онинн                                                                                       | 조소기여오체                                 |
|---------------------------------------------------------------------------------------------|----------------------------------------|
| 우성사업폰부                                                                                      | 중소기입은맹<br>                             |
| 영문명: SHINHAN BANK KOREA POST Branch SWIFT코드: SHBKKRSEKPO                                    | 영문명: INDUSTRIAL BANK OF KOREA SV       |
| 주소: 21-1, 1-Ga, Chungmuro, Jung-gu, Seoul, South Korea                                      | 주소: 50, ULCHIRO 2-GA, CHUNG-GU, SEG    |
| 한국산업은행                                                                                      | NH농협은행/ 농축협                            |
| 영문명: KOREA DEVELOPMENT BANK SWIFT코드: KODBKRSE                                               | 영문명:Nonghyup Bank[30]/ National Agrie  |
| 주소: 14, Eunhaeng-ro, Yeongdeungpo-gu, Seoul, 07242, South Korea                             | SWIFT코드: NACFKRSE                      |
|                                                                                             | 주소(농협은행 본점,중앙회): 120, Tongil-ro,       |
| Sh수협은행                                                                                      | 주소(지역단위별 농축협): 지점이나 해당 지점              |
| 영문명: National Federation of Fisheries Cooperatives SWIFT코드: NFFCKRSE                        |                                        |
| 주소(수협은행 본점, 중앙회): 62, Ogeum-ro, Songpa-gu, Seoul, 05510, South Korea                        | BNK경남은행                                |
| 주소(지역단위별 수협): 지점이나 해당 지점을 관할하는 본점의 영문 주소                                                    | 영문명: Kyongnam Bank (지점명) Branch \$     |
|                                                                                             | 주소: 642, 3·15-daero, Masanhoewon-gu, ( |
| 광주은행                                                                                        |                                        |
| 영문명: Kwangju Bank,                                                                          | <br> 대구은행                              |
| SWIFT코드: KWABKRSE                                                                           | 영문명: DAEGU BANK (지점명) Branch SW        |
| 주소: INT'L Business Dept. 15/F, Kwangju Bank Bldg. 7-12 Daein-Dong, Dong-gu,Gwangju, S.Korea | 주소: (수성본점)2310, Dalgubeoldae-ro, Su    |
|                                                                                             | (제2본점) 111, Oksan-ro, Buk-gu, Daegu, R |
|                                                                                             |                                        |
|                                                                                             |                                        |
|                                                                                             |                                        |
|                                                                                             |                                        |

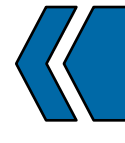

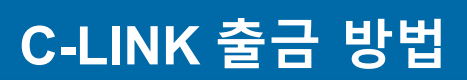

### WIFT코드: IBKOKRSE

OUL, 100-758 SOUTH KOREA

cultural Cooperatives Federation[31]

, Jung-gu, Seoul, 04517, South Korea 점을 관할하는 본점의 영문 주소

SWIFT코드: <mark>KYNAKR22</mark>

Changwon-si, Gyeongsangnam-do, Republic of Korea

VIFT코드: DAEBKR22

seong-gu, Daegu, Republic of Korea

Republic of Korea

| BNK부산은행                                                        | 전북은행                           |
|----------------------------------------------------------------|--------------------------------|
| 영문명: BUSAN BANK                                                | 영문명: Jeonbuk Bank              |
| SWIFT코드: <mark>PUSBKR2P</mark>                                 | SWIFT코드: <mark>JEONKRSE</mark> |
| 주소: 30, Munhyeongeumyung-ro, Nam-gu, Busan, Republic of Korea  | 주소: 566, Baekje-daero, Deokjin |
|                                                                |                                |
| 제주은행                                                           |                                |
| 영문명: Jeju Bank SWIFT코드: JJBKKR22                               |                                |
| 주소: 90, Ohyeon-gil, Jeju-si, Jeju-do, 63192, Republic of Korea |                                |
|                                                                |                                |
|                                                                |                                |

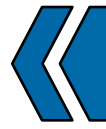

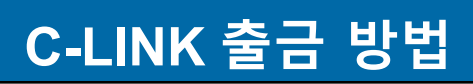

## n-gu, Jeonju-si, Jeollabuk-do, Republic of Korea

## 출금 신청하기: 메인 옵션에서 [CLIENT] 아래 [WITHDRAWAL REQUEST] 선택 하세요

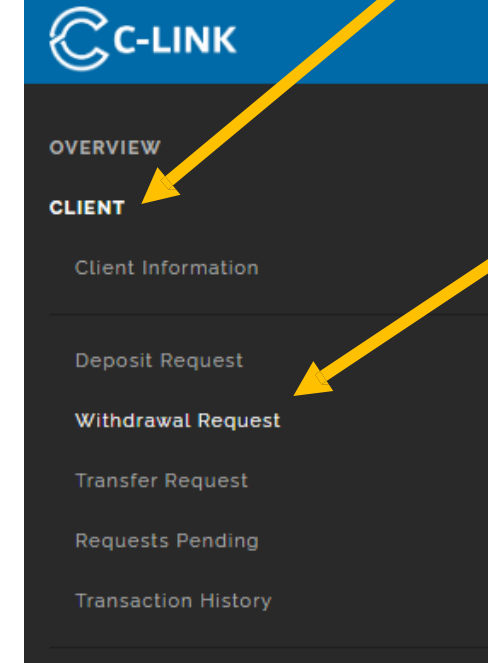

COIN CONVERSION CALCULATOR

## Withdrawal Request

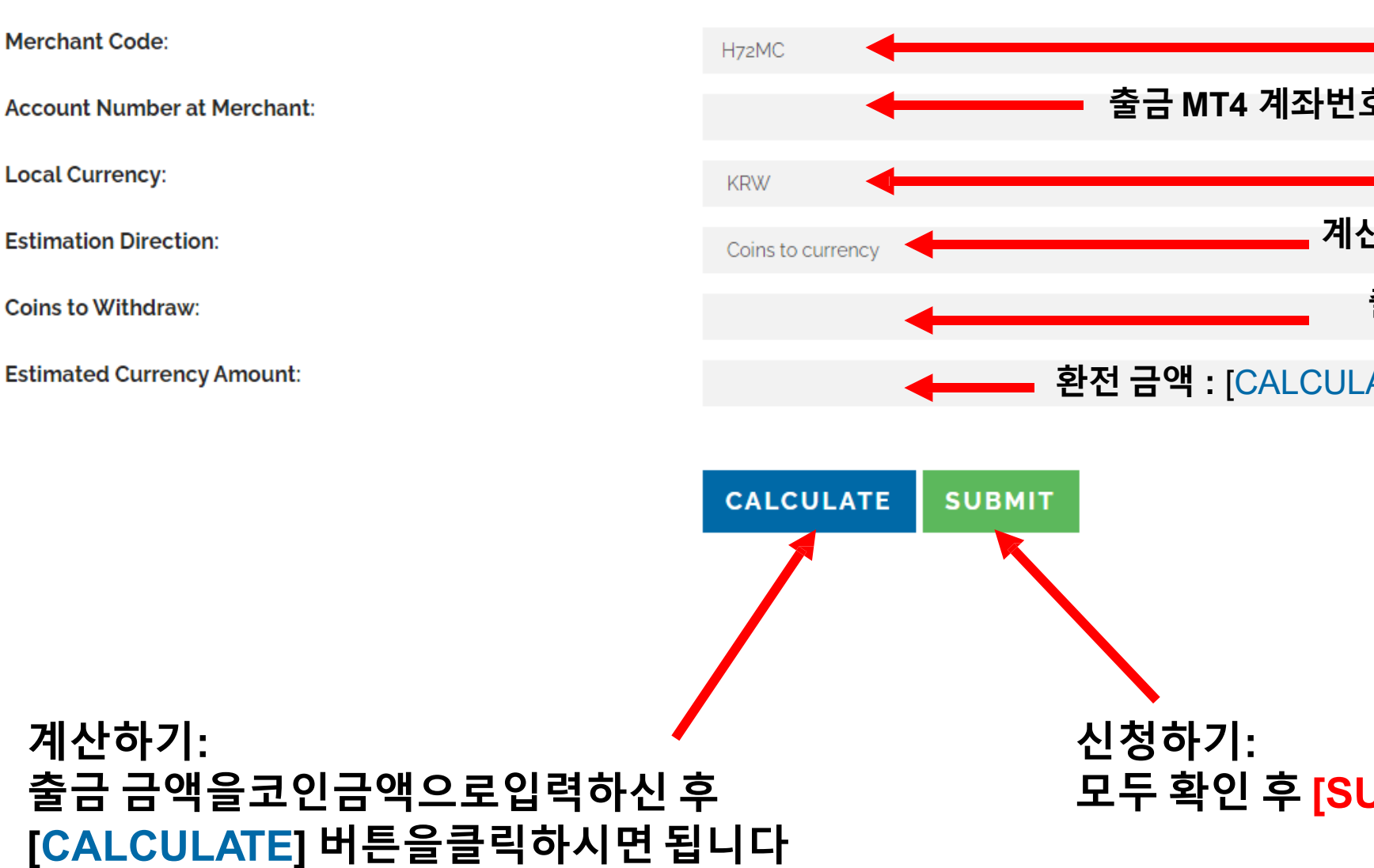

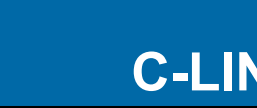

# C-LINK 출금 방법

LOGOUT

# 필수 기관코드 : H72MC

- **기관코드 입력**: H72MC 입력 하세요
- 출금 MT4 계좌번호 입력: 출금하실 MT4 계좌번호 입력 하세요
  - **통화 선택 : KRW** 선택 하세요 🗸
  - 계산방법: COINS TO CURRENCY 선택 하세요 🗸
    - **출금 금액 :** 출금하실 코인금액을 입력 하세요
- 환전 금액 : [CALCULATE] 버튼 클릭시 여기 환전 금액 표시 됩니다

## 모두 확인 후 [SUBMIT] 버튼을클릭하시면됩니다

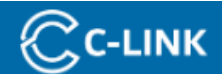

#### OVERVIEW

CLIENT

**Client Information** 

Deposit Request

Withdrawal Request

Transfer Request

**Requests Pending** 

Transaction History

COIN CONVERSION CALCULATOR

### Request submitted, you will be e-mailed additional information once the merchant has reviewed your request

## Withdrawal Request

Merchant Code:

Account Number at Merchant:

Local Currency:

Estimation Direction:

Coins to Withdraw:

Estimated Currency Amount:

| 출금 | <u> </u> | 료: |
|----|----------|----|
|    |          |    |
|    |          |    |
|    |          |    |

| Coins to currency |
|-------------------|
|-------------------|

KRW

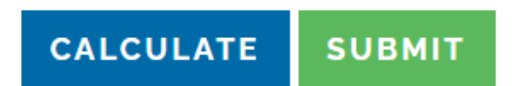

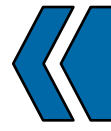

# C-LINK 출금 방법

LOGOUT

×

# 출금신청이완료되었습니다.

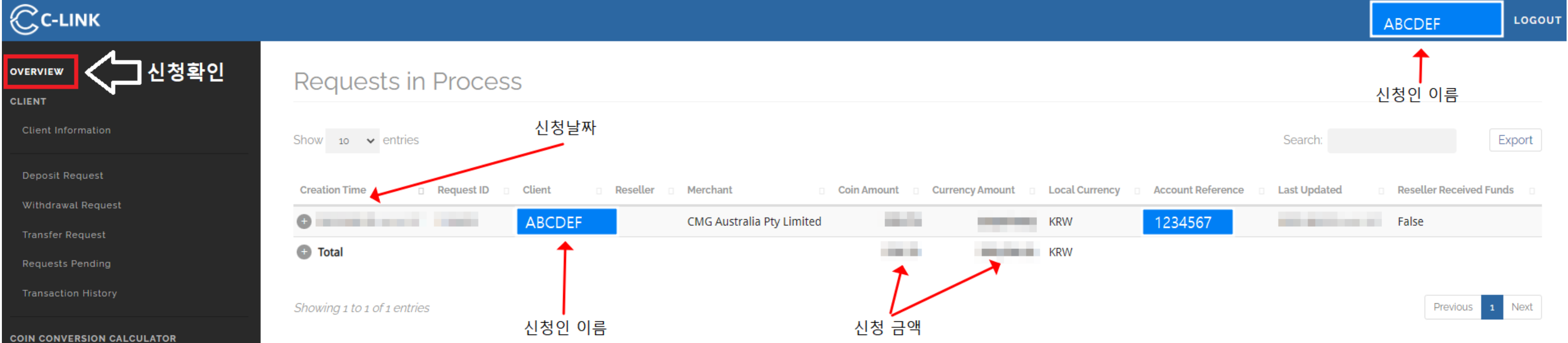

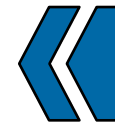

# C-LINK 출금 방법

| Previous | 1 | Next |
|----------|---|------|
|----------|---|------|

C-Link Solution, LTD.

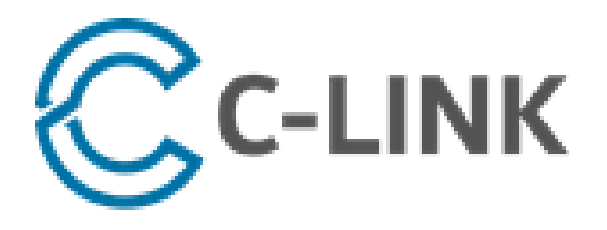

support@clinksolution.com

### Dear

Your request has been received.

Please note that your request can take up to two business days for completion.

As soon as there are updates to the status of your request, you will be notified promptly via email.

In addition, you can review all pending requests and their statuses through your portal.

Please contact our Support Desk [support@clinksolution.com] with any questions.

Thank you.

Thank you for choosing us,

C-Link Solution, LTD.

Additional Support

# 이메일 확인하기: 본인 이메일확인하셔서 옆에와 같은요청 확인 메세지를확인 하세요

Contact Us

Login to Portal

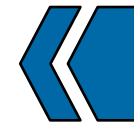

# C-LINK 출금 방법

# **C-LINK SOULUTION**

(일)

(년)

(월)

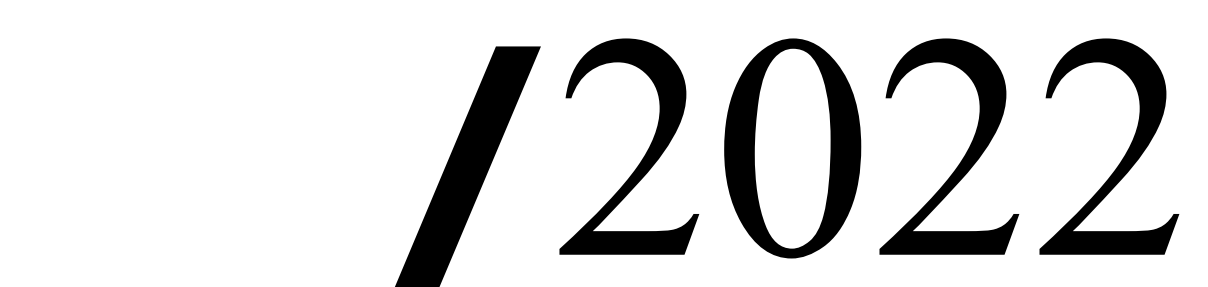

| FX거래으위     먼저, FX거래는원금이보장되는상품이아닙니다.     환율이트레이더에게불리한방향으로변동하는경우     트레이더는손실을입게되며, 경우에따라서는손실     액이계좌의잔고를초과할수있습니다.     FX거래는모든트레이더들에게무조건적합한금융     가래상품은아닙니다.     때문에트레이더의거래목적,     가려지식, 개정상태등다양한관점에서트레이더 스     스로FX거래를시작하는데있어적절 한지에대해충     분히검토해주시길바랍니다. | 환율변동위<br>외환시장에서는<br>하고있습니다. 환<br>일경우에는환차<br>경계지표발표및<br>경제인사들의발<br>변동하는경우(<br>다. |
|----------------------------------------------------------------------------------------------------|---------------------------------------------------------------------------------|
| 유동성위험                                                                                                    | 전산적오류(                                                                          |
| FX거래에서는시장의상황에따라트레이더가보유중<br>인포지션을청산하거나신규주문에진<br>입하는것                                                                                                    | FX거래뿐만아니i<br>는전화나구두<br>험요 소를가지고                                                 |
| 이<br>불가능할수도있습니다. 외환시장에서는가격의범위에대한<br>제한이없으며,특별한통화관리가이루어지지않는주요국통<br>화들의경우매우높 은유동성을가지고있습니다.그러<br>나,주요국가들의공휴일에하는거래나한주의첫오픈직<br>호 후의미간지적이거래 평소으도서이나으토하이거래나저                                                                                                   | 전자거래시스템을<br>하지않기때문에<br>의도했던주문이셔<br>는경우도발생할                                      |
| 수, 독근이급 국근과 데, 8고유 889 분은 8회과 데근 8<br>상적인영업시간임에도선물중개회사들이환율을제시하기<br>곤란할수있습니다.또 한, 천재지변이나전쟁, 정치적불안,                                                                                                    | 또한, 전자거래시<br>밀번호등의정보기                                                           |
| 갑작스러운환율관리<br>정책의변경등의특수한상황속에서는 거래자                                                                                                    | 자가이를악용하여<br>습니다. 이외에도                                                           |
| 세/눌/ㅎ아/세뇔/ㅎ성이있습니나.                                                                                                    | 입중등으로/1래/<br>능성이있습니다.                                                           |

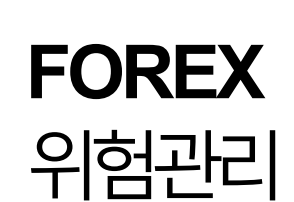

FOREX TRADING

Forex는 타 금융거래상품과비교해많은장 점들을가지고있으나장외시장 (Over The C ounter: OTC)의 형태를취하고있기때문에 다양한위험에노출되어있습니다. 따라서FX 거래의상품성과위험을충분히이해하고숙 지하신뒤거래에임하여주시길바랍니다.

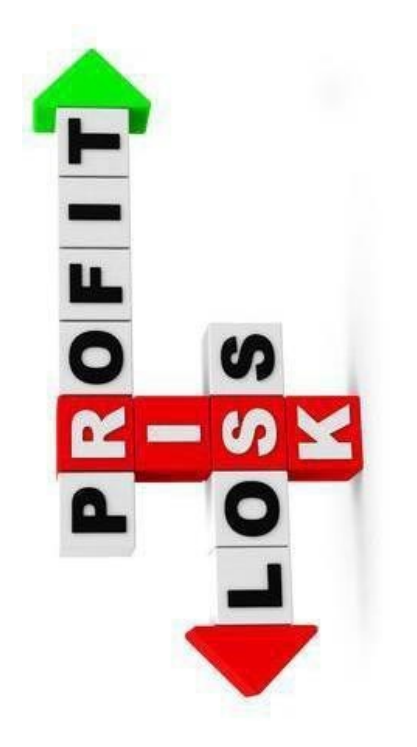

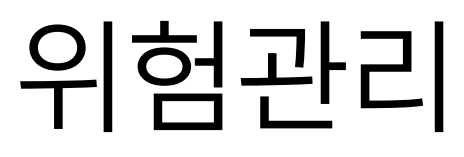

### 험

는환율이주5일24시간동안수시로변동 . 환율이트레이더의예상과반대로움 직 차손이발생하며,주요경제뉴스, 각국 의 및중앙은행들의통화정책회의결과, 주요 발언등에영향을받아환율이급격 하 게 2에는손실액이크게늘어날수있습니

### 루에의한위험

니라모든전자거래시스템을이용한거래 두에의한거래와는달리고유의위 |고있습니다.

템을이용한거래에서는주문접수가인력을통 에트레이더가매매주문을잘못입력한경 우 ) 체결되지않거나의도치않은주문이체결되 . 방할수있습니다.

시스템을이용할때사용되는계좌번호나비 코가해킹이나도청등에의해유출되면제삼 하여트레이더에게직접적피해를줄수도있 도시스템이나통신장비등의고장,트래픽의 비가정지되거나주문처리시간이지연될가